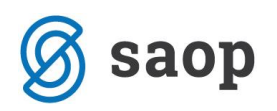

## Varnostni sistem na tip artikla

Ta varnostni sistem je namenjen predvsem večjim trgovskim podjetjem, kjer imajo zaposlene/operaterje, ki delajo samo z določenim tipom artiklov. Primer: operater v priročnem skladišču materiala izdaja samo artikle tipa M – Material, operater v fazi pakiranja zaključuje delovne naloge samo z artikli tipa P – Polizdelki in I – Izdelki ali referentka v računovodstvu se srečuje samo z artikli tipa A – Avans in S – Storitev.

V kolikor tovrstni varnostni sistem nastavimo se v šifrantu artiklov ponudi samo izbor artiklov s katerimi imamo dovoljenje za delo in to velja enako pri odpiranju novih šifer.

Kako se nastavi varnostni sistem:

- 1. Na obstoječem varnostnem sistemu določimo skupine in njihove člane. Varnostni sistem blokiramo po skupinah. *Ta del bi morali že poznati*.
- 2. V iCenter se prijavimo kot skrbnik in v vsako podjetje posebej, kjer želimo urejat pravice.
- 3. V Administraciji  $\rightarrow$  Varnostni sistem  $\rightarrow$  Varnostni sistem-Tip artikla nastavljamo tipe, ki so dovoljeni.
- 4. Z desno tipko in dovoljenje ali prepoved dodajamo dovoljenja ali prepovedi na posamezno skupino.

| 🥃 SAOP Varnostni Sistem - Tipi artikla 📃 🖂 |          |   |   |   |   |   |   |   |   |          |   |   |                                                     |
|--------------------------------------------|----------|---|---|---|---|---|---|---|---|----------|---|---|-----------------------------------------------------|
| Podatki:<br>Tip artikla                    |          |   |   |   |   |   |   |   |   |          |   |   |                                                     |
|                                            | А        | В | D | E | I | K | М | 0 | Ρ | R        | S | V |                                                     |
| fakturisti                                 | ~        | × |   |   | × | × |   |   |   |          | × | × |                                                     |
| jaz                                        | ~        | × | × | × | × | × | × | ~ | × | <b>~</b> | × | × |                                                     |
| knjigovodje                                | <b>~</b> |   |   |   |   |   |   | ~ |   |          | ~ |   |                                                     |
| plače                                      |          |   |   |   |   |   |   |   |   |          |   |   |                                                     |
| Skladiščniki                               |          | × | × | × | × | × | × | X | × | ×        | X |   |                                                     |
| VnosStikovSti                              | ra       |   |   |   |   |   |   |   |   |          |   |   |                                                     |
|                                            |          |   |   |   |   |   |   |   |   |          |   |   | NULL Ctrl+N<br>Prepoved Ctrl+P<br>Dovoljenje Ctrl+D |
|                                            |          |   |   |   |   |   |   |   |   |          |   |   | × <u>O</u> pusti ✓ Potrdi                           |

5. Kot smo videli so operaterji v skupini Skladiščniki in ti imajo dovoljenje za delo samo z določenimi tipi artiklov (B,D,E,I,K,M,P in R) ter prepoved dela s tipi (A,S,O, in V), saj nedefinirano je enakovredno prepovedi, ko pričnemo z uporabo tovrstnega varnostnega sistema.

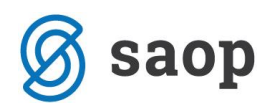

- 6. Takoj po zaprtju varnostnega sistema vstopijo novo-določena pravila v veljavo in predlagam, da se takoj po urejanju izvede kontrola ali res vsi vidijo, kar potrebujejo.
- 7. Odprimo šifrant artiklov ali primer vnosa za posameznega operaterja; primer: knjigovodja iz zgornje nastavitve:

| 🚱 SAOP Šifranti   | - SAOP d.o.o.                       |             |                 |          |            |              |                  |            |           |            | X     |
|-------------------|-------------------------------------|-------------|-----------------|----------|------------|--------------|------------------|------------|-----------|------------|-------|
| Artikli           |                                     |             |                 |          |            |              |                  | lin 🔶      | 2 🔒       | <b>b b</b> | 1 🛸   |
| Tip artikla       | -                                   |             |                 |          |            |              |                  | Naziv brez | presledka |            |       |
| Naziv             |                                     |             | Q 5             | 0 -      | ✓ Razvršča | anje 🔽 Aktiv | ni 📃 Neaktivni 🛙 | Vsi zapisi |           | 18         | 17    |
|                   | % MC 🔹                              | % MC        | •               | -        | 2          | 6 MC         | •                | •          | -         |            |       |
| Lastnosti po meri | ARKODA 🔹                            | 7-11        | Y-B             | ſ        | Y:         | F            | ¥-8              |            |           |            |       |
| Šifra             | ▼ Naziv                             |             | Črtna šifra     | M. en ta | Tip        | Skupina      | Klasifikacija    | Aktivnost  | V uporabi | Stopnja    | DDV 🔺 |
| 000000013334      | Kopač - strojna ura                 |             |                 | h        | S          |              |                  | D          |           | 06         |       |
| 000000000111      | Prejet predujm                      |             |                 |          | A          |              |                  | D          | <b>V</b>  | 06         | -     |
| 000000000044      | storitev I                          |             |                 |          | S          |              |                  | D          | <b>v</b>  | 06         | -     |
| 000000000045      | storitev II                         |             |                 |          | S          |              |                  | D          | <b>v</b>  | 07         |       |
| < m               |                                     |             |                 | l        |            |              |                  |            |           |            | +     |
|                   | <b>.</b>                            |             | - 1             |          |            |              |                  |            |           | ~          |       |
| 4                 | 🎒 Ijskaj 📜 Kontrola 😑 Nalepke 🛛 🏭 M | erske enote | 😅 Zamenjaj sest | avino    | 📰 Za str   | anko         |                  |            |           | Ċ.         | Zapri |
| Marija            | 001                                 |             |                 |          |            |              |                  |            |           |            | 11    |

Vidimo, da pri tem uporabniku ostalih artiklov, brez določitev filtrov.

V kolikor uporabnik izbere artikel, ki je v šifrantu zanj nima pooblastil za delo se vnesena šifra v polju prikaže na rdeči podlagi.

| 😡 SAOP Šifranti - SAOP d.o.o.                                             |                                                                                                    |
|---------------------------------------------------------------------------|----------------------------------------------------------------------------------------------------|
| Pregled artikla                                                           | 1 📩 📩 😥                                                                                                    |
| Črtna šifra 🗐<br>Šifra artikla 000000000000<br>Datum cenikov 02.12.2013 💌 | ME<br>Aktivnost<br>Serije<br>ME<br>Serije<br>ME<br>Serije<br>ME<br>Serije<br>ME<br>Serije<br>ME<br>Serije<br>ME<br>Serije<br>ME<br>Serije<br>ME<br>Serije<br>ME<br>Serije<br>ME<br>Serije<br>ME<br>Serije<br>Serije<br>ME<br>Serije<br>ME<br>Serije<br>Serije<br>ME<br>Serije<br>Serije Serije<br>Serije<br>Serije Serije Serije Serije Serije Serije Ser |
| Slika                                                                     |                                                                                                    |

## OPOZORILO: Varnostni sistem dela na vnosih. Na pregledih ne dela in pokaže tudi blokirane tipe artiklov. To je pa zato, ker tisti ki dela analize mora videti vse , če ima dostop do analiz.

\*\*\* Navodila pripravljena z različico iCentra 2018.10.000, z naslednjimi dopolnitvami programa se navodila lahko spremenijo v skladu z objavljenimi novostmi na spletni strani: http://help.icenter.si/sl/zgodovinarazlicic in http://podpora.saop.si/ .

Šempeter pri Gorici, 02. 12. 2014

SAOP d.o.o.